## How To Find Your Vision Provider

## Humana Insight Network

- 1. Go to www.humana.com
- 2. Scroll down the page and click on "Find a doctor"

| 4 <del>(</del>              | What would you l | ike to do today?                                                                                                    |       |
|-----------------------------|------------------|----------------------------------------------------------------------------------------------------|-------|
| Find a doctor $\rightarrow$ | Uiew claims →    | COVID-19 risk assessment →                                                                                                    |       |
|                             |                  | ۲۴<br>They listened and spent time with<br>۲۶<br>Human care tailors itself to each unique person.<br>Find out more about Georgette's human care story → | n me. |

- 3. Click on the "Vision care" tab
- 4. Select "Vision coverage through your employer or that you purchased on your own"
- 5. Click "Continue"

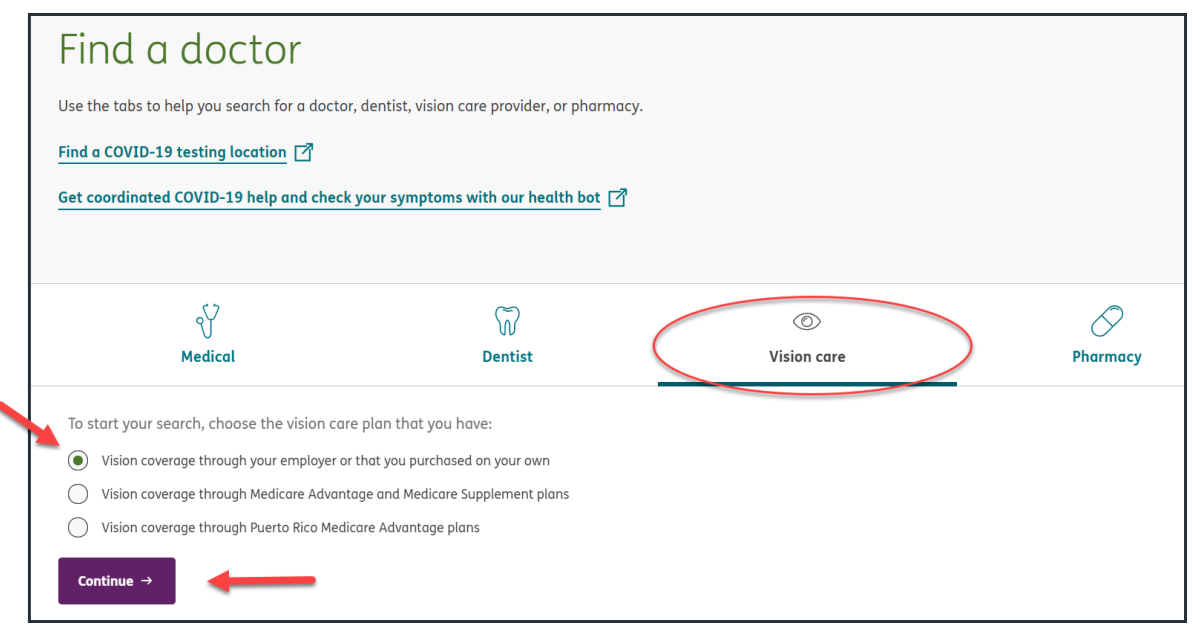

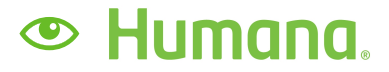

## 6. Select "Humana Vision (Humana Insight Network)" from the list of options

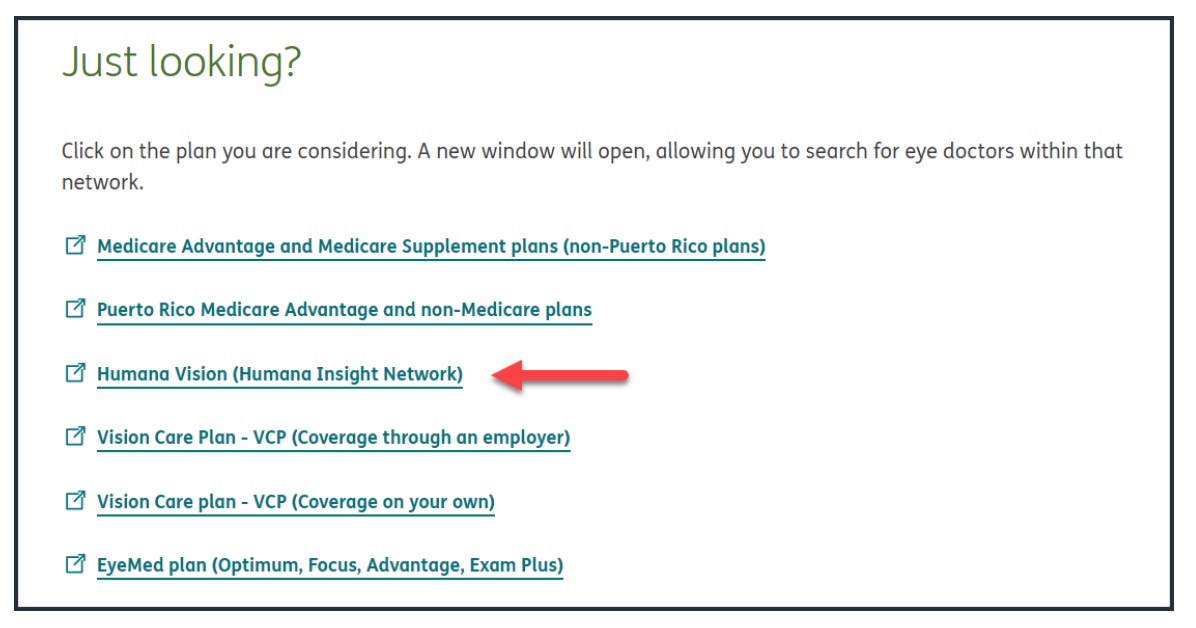

7. To search by location enter you 5-digit zip code or select "Use My Location"; follow the prompts on the next page to bring up providers in your area

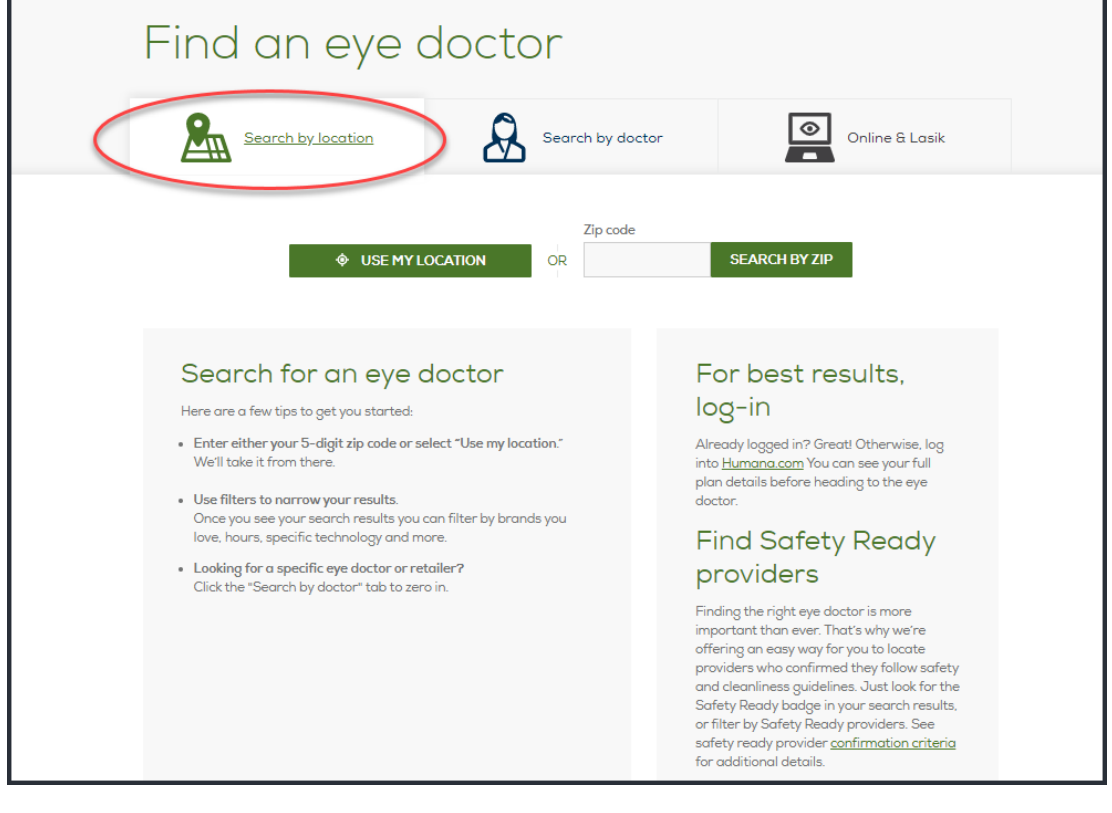

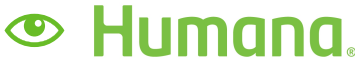